## **Microsoft Outlook**

## Anleitung zum Einrichten des KWI-E-Mail-Accounts

Diese Software ist als Mail-Client sehr verbreitet und ist Teil des Microsoft Office-Pakets, welches sämtlichen Angehörigen der Schule zur Verfügung steht.

## 1. Schulkonto einrichten

Starten Sie Outlook. Wenn Sie das Programm zum ersten Mal starten, erscheint ein Dialogfeld zum Einrichten eines Mail-Accounts. Sollte das Dialogfeld nicht erscheinen (Outlook wurde schon einmal geöffnet oder wird bereits mit einem anderen Account verwendet), kann man diesen Dialog über das Menü "Datei > Konto hinzufügen" aufrufen

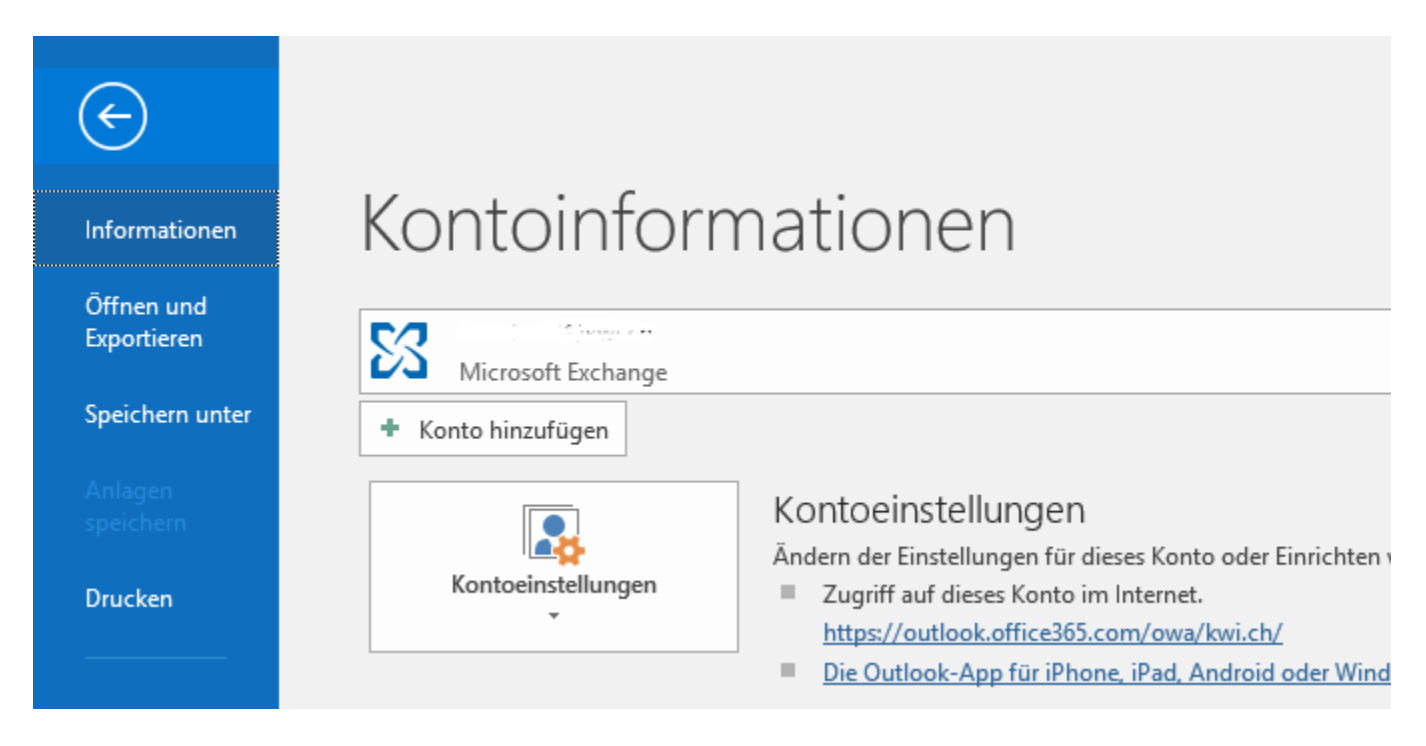

Geben Sie Ihre KWI-Mailadresse ein und klicken Sie anschliessend auf "Verbinden".

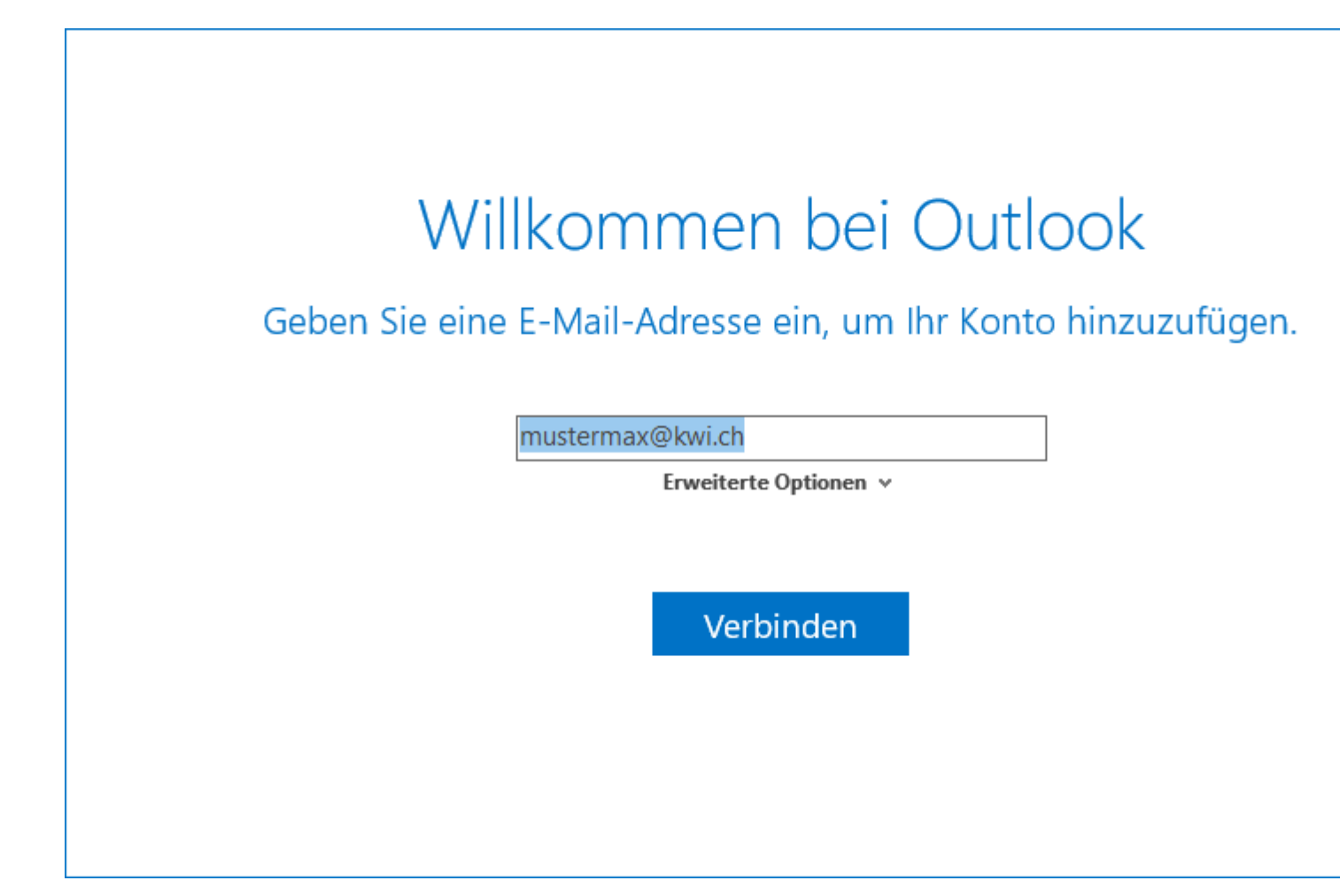

Sie werden anschliessend aufgefordert, Ihr Passwort einzugeben. Tragen Sie Ihr Passwort ein und klicken Sie auf "Anmelden".

| kwi.ch" ein. | WIEDKON      |
|--------------|--------------|
|              |              |
|              |              |
|              |              |
|              |              |
|              |              |
|              |              |
|              |              |
|              |              |
| ١            |              |
| ٦            |              |
|              | kwi.ch" ein. |

Sie werden eventuell gefragt, ob Sie dieses Konto zu Windows hinzufügen wollen (z.B. um auch andere Dienste wie OneDrive etc. nutzen zu können). Bestätigen Sie, wodurch die Einrichtung abgeschlossen wird.

## Sie haben die Konfiguration erfolgreich abgeschlossen.

Ihr Konto wurde erfolgreich hinzugefügt. Sie haben jetzt Zugriff auf die Apps und Dienste Ihrer Organisation.

Fertig

Fertig! Sie können nun mit dem E-Mail-Konto arbeiten!